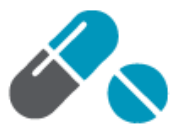

## **Need Help Getting Started?**

Follow these steps to shop our online store:

Step 1: Visit our website & click on our shop/store link.

**Step 2:** Register or login to purchase prescription items, schedule future orders, or use a promotion code. *You may not need to login to purchase non-prescription items. If using guest checkout, you'll need to verify your email address at checkout.* 

- To register, click on Pet Owner Registration near the top of the page
- Enter your contact and pet information. Check the terms and condition box and click Register.
- You will receive an email with link to verify your email address. Click this link to complete login.

## Step 3: Find your item(s)

- Click All Products to browse through items by category, or
- Type the item name into the search field at the top of the page.
- Found what you're looking for? Click BUY to add to your cart.
  - Choose your pet in the patient's name drop-down menu or enter your pet by clicking "Add New Pet". Then, click Submit.

1

- Enter a quantity. (Note the size of the item; some medications are available in single doses or by the pill/capsule options.)
- If you would like to schedule monthly deliveries of the item or receive the item at a later date, check the YES box and choose the dates you would like to receive the item.
- o Click Submit.

## Step 4: Checkout

- Click Checkout near the top right of the page to review your cart.
- Enter your zip code, select your shipping, and click "Checkout"
  - Enter your name and shipping information; if you are logged in, your information will automatically appear. Click Continue.
  - Select a payment method & enter your payment information.
  - Click Continue, and finally click "checkout" at the bottom right.

You'll receive an email confirming your order shortly. Once we've reviewed any items requiring approval\*, your order will ship, and you'll receive a second email with tracking information for your purchase. If you have any questions, please give us a call.

## Thanks for shopping with us!